# New Concur Home Page

travel ND

1

#### 1. Concur Home Page Changes

- The new **Home** page view includes changes to visual elements such as **fonts**, **colors**, and **icons**.
- The product tabs across the top of the page have moved to the SAP **Concur Home menu**. You will now see a drop-down list in the **upper left of the page** with Travel, Expense and Approval access.

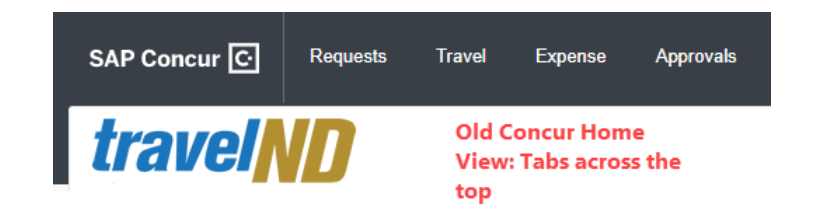

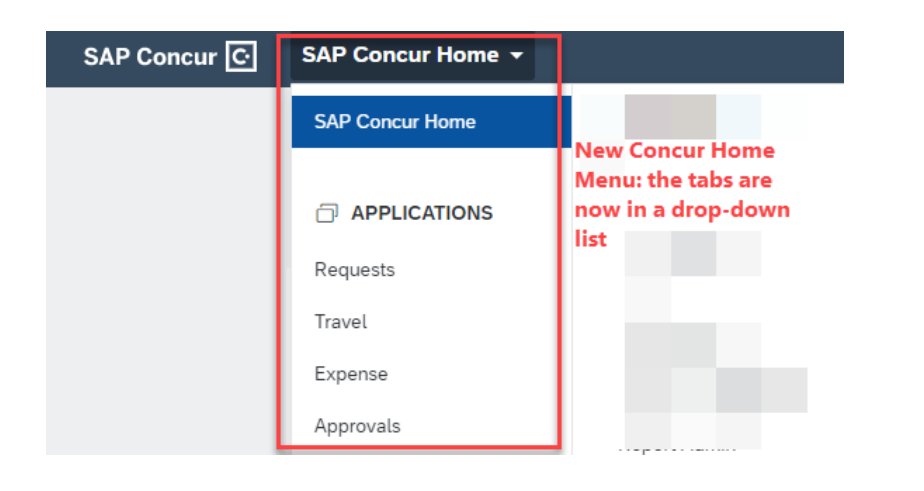

### 2. Icon Changes:

• Concur users will also see icon changes. For example, the **Help menu** heading and the **Profile dialog button** are changed to **icons** 

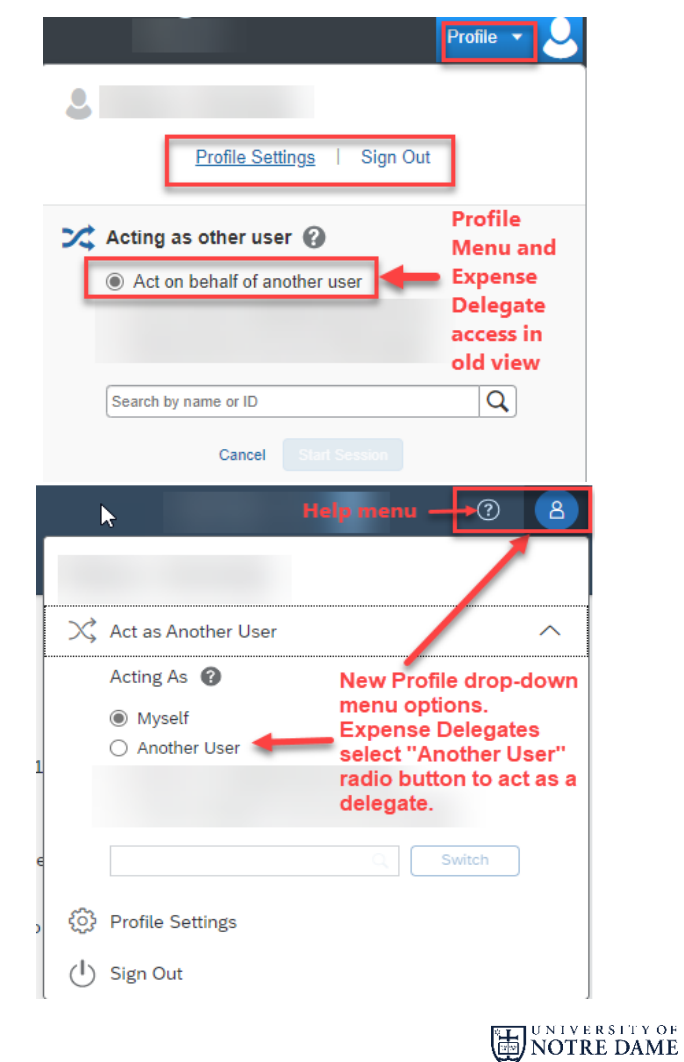

For assistance, call Procurement Service Help Desk at 631-4289 or email at travel@nd.edu

## New Concur Home Page

#### 3. Manage Expense Page

. . . . . . . . . . . . . . . .

 The new view on the Manage Expenses page has a more contemporary layout view with a slight change in the font.

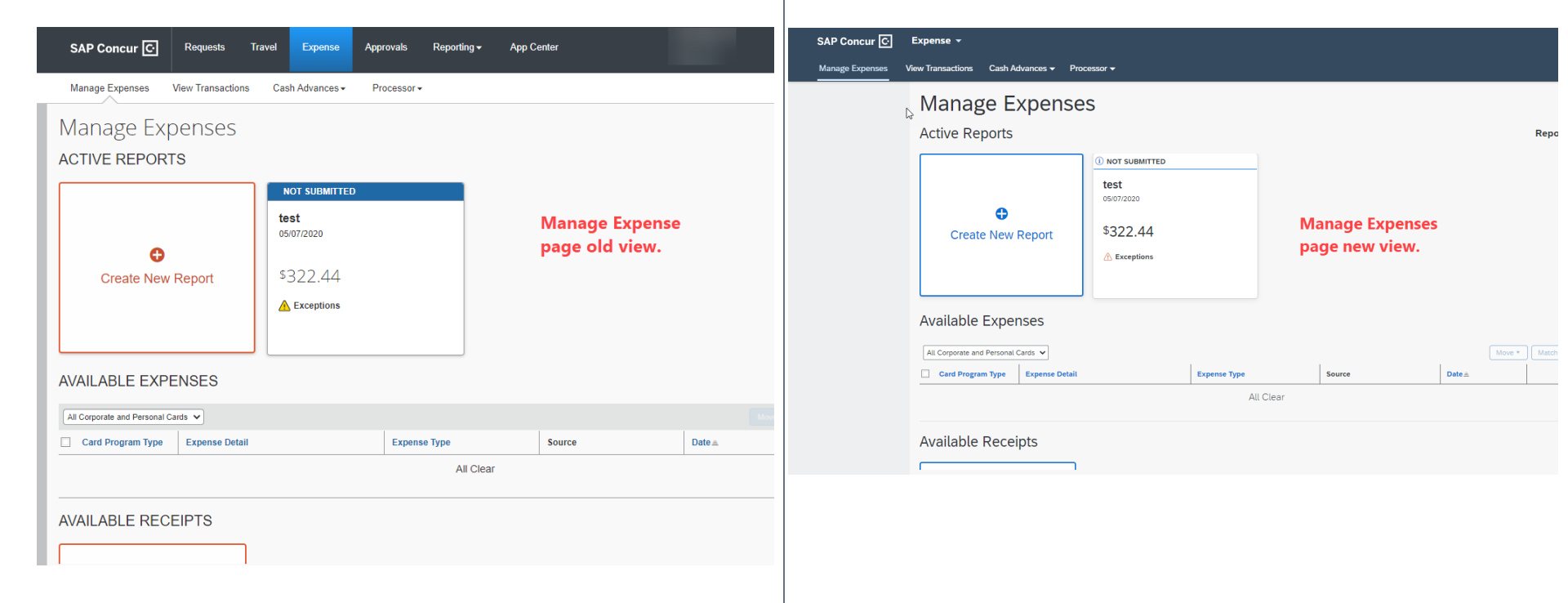

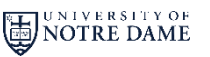

**travelND** 

............